# ىلع (PAT) ذفنملا ناونع ةمجرت نيوكت RV325 VPN و RV320 ەجوم ةلسلس

### فدەلا

لا ىلع (برض) ةمجرت ناونع رسيأ لكشي نأ فيك تنأ يدبي نأ ةقيثو اذه نم فدهلا RV32x sery VPN ديدخت جاحسم.

### ةمدقملا

ليوحتل ةمدختسملاا ةيلمعلا يه nat). NAT) قمجرت ناونع ةكبش نم دادتما وه برض يأ نم ةصاخلا IP نيوانع ةيامح ىلع دعاسي وهو .ةماعلا IP نيوانع ىلإ ةصاخلا IP نيوانع حمسي وهو .ةيفخم ةصاخلا IP نيوانع ىلع ظافحلا متي ثيح فاشتكا وأ قراض تامجه نكلو ماعلا IP سفن ةكراشمب (LAN) ةيلحملا ةقطنملا ةكبش ةزهجأ نم زاهج نم رثكأل .رخآلا نم ةادأ لك زيمي نع الضف صاخ iP لا اذه يمحي .ةفلتخم ذفانم ماقرأب

## قيبطتلل ةلباقلا ةزهجألا

- ةجودزم WAN ةكبشب VPN RV320 هجوم •
- امجوم RV325 Gigabit WAN VPN Router

# جماربلا رادصإ

• v1.1.0.09

### برض ليكشت

**ناونع ةمجرت < دادعاٍ** رايتخال بيولا نيوكتل ةدعاسملا ةادألا ىلاٍ لوخدلا لجس.1 ةوطخلا **ذفنملا** 

# System Summary

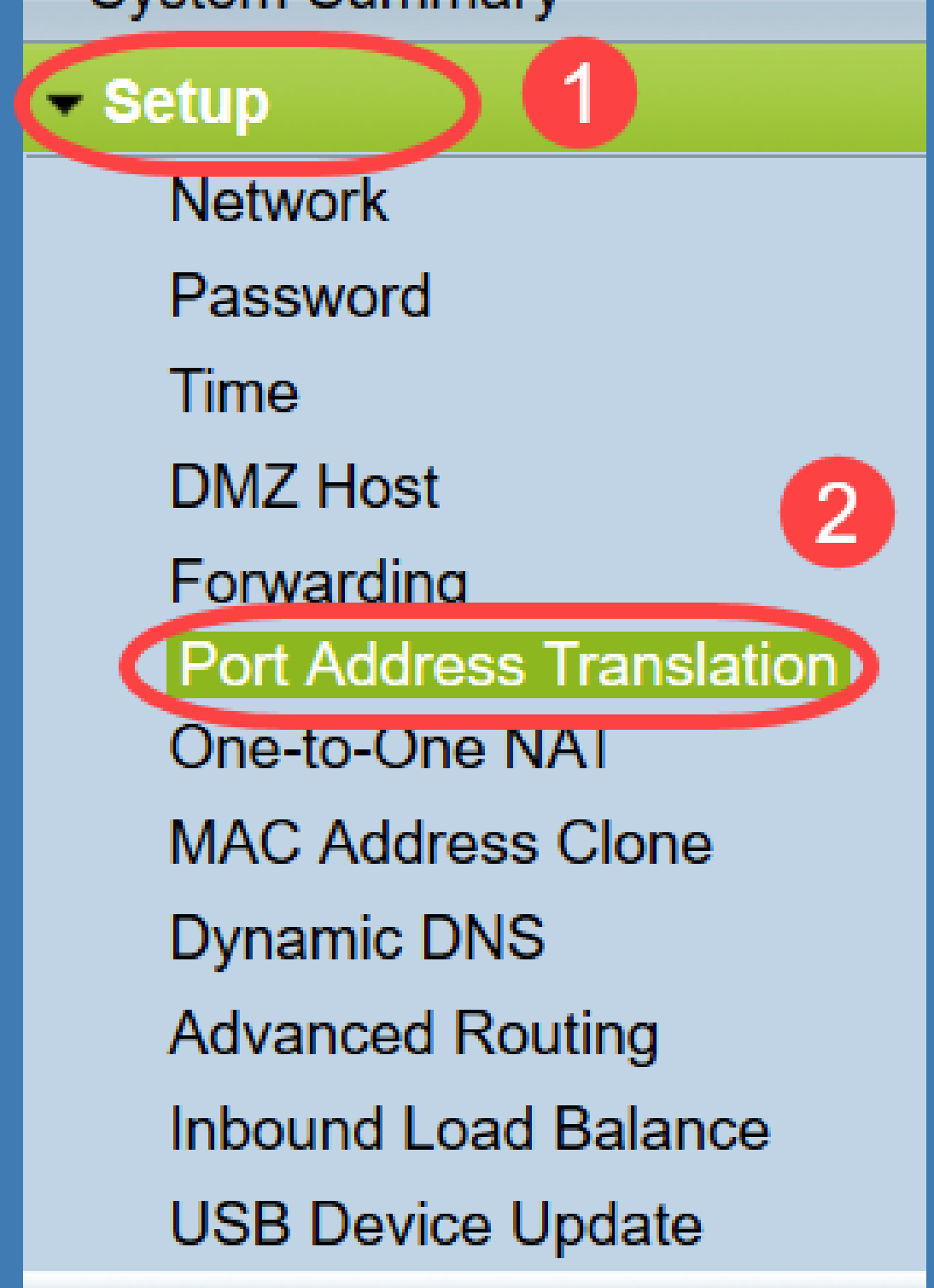

:*ذفنملا ناونع ةمجرت* ةحفص رەظت

| ort Address Translation Table |                    |        |
|-------------------------------|--------------------|--------|
| Service                       | Name or IP Address | Status |
| results found!                |                    |        |
| Add Edit Delete Service       | e Management       |        |

### برض ةفاضإ

متي يذلا لوكوتوربلا يه ةمدخلا هذه .ةمدخ ةفاضإل **ةفاضاٍ** قوف رقنا .1 ةوطخلا ماعلا IP ناونع مادختساب صاخلا IP ناونع نييعتل همادختساٍ.

| ort Address Translation 1 | Table              |                  |        |
|---------------------------|--------------------|------------------|--------|
| Service                   | Na                 | me or IP Address | Status |
| results found!            |                    |                  |        |
| Add Edit Delete           | Service Management | ]                |        |

:*ذفنملا ناونع ةمجرت* لودج يف ديدج فص ةفاضإ تمت

| ort Address Translation Table  |                    |        |
|--------------------------------|--------------------|--------|
| Service                        | Name or IP Address | Status |
| HTTP Secondary [TCP/8080~8080] |                    |        |
| Add Edit Delete Service Manage | ment               |        |
|                                |                    |        |

يتلا ةمدخلا يه هذه .*ةمدخلل* ةلدسنملا ةمئاقلا نم ةبولطملا ةمدخلا رتخأ .2 ةوطخلا .ةماعلا IP نيوانع ىلإ ةصاخلا IP نيوانع ليوحتل اهيلع برض ءارجإ متي

| ort Address Translation Table                                                                                                    |                    |        |
|----------------------------------------------------------------------------------------------------|--------------------|--------|
| Service                                                                                                    | Name or IP Address | Status |
| SMTP [TCP/25~25]<br>DNS [UDP/53~53]<br>FTP [TCP/21~21]<br>HTTP [TCP/80~80]<br>HTTP Secondary [TCP/8080~8080]<br>HTTPS [TCP/443~443]<br>Save<br>HTTPS Secondary [TCP/8443~8443]<br>TFTP [UDP/69~69]<br>IMAP [TCP/143~143]<br>NNTP [TCP/143~143]<br>NNTP [TCP/119~119]<br>POP3 [TCP/110~110]<br>SNMP [UDP/161~161]<br>SMTP [TCP/25~25]<br>TEL NET ITCP/225~23] | 2                  |        |
| TELNET [TCP/23~23]<br>TELNET Secondary [TCP/8023~8023]<br>TELNET SSL [TCP/992~992]<br>DHCP [UDP/67~67]                                                                                                    |                    |        |

لقح يف ةددحملا ةمدخلا ىلع يوتحي لاجم مسا وأ زامجلاب صاخلا IP ناونع لخداً .3 ةوطخلا القح يف مددمما اذه .*IP ناونع وأ مسالا.* 

| rt Address Translation Table     |                    |        |
|----------------------------------|--------------------|--------|
| Service                          | Name or IP Address | Status |
| HTTPS [TCP/443~443]              | 192.143.2.3        | ~      |
| Add Edit Delete Service Manageme | ent                |        |

<u>قمدخلا ةرادا</u> مسق عجارف ،ةديدج ةمدخ ةفاضإ ديرت تنك اذإ **:ةظحالم**.

،ةلاحلا نم ققحتلاب مقت مل اذا .ةمدخلا نيكمتل **قلاحلا** رايتخالا ةناخ ددح .4 ةوطخلا ةطشن ريغ ةمدخلا رەظت.

تادادعإلاا ظفحل **ظفح** رقنا. 5 ةوطخلا.

#### تاب ريرحت

رايتخالاا ةناخ ددحف ،ذفنملاا ناونع ةمجرتل تادادعإ يأ رييغت يف بغرت تنك اذإ .1 ةوطخلا اهديدحتل ةبسانملا ةمدخلا بناجب.

| ort Address Translation Table |                    |          |
|-------------------------------|--------------------|----------|
| Service                       | Name or IP Address | Status   |
| HTTPS[TCP/443~443]            | 192.158.2.3        | Disabled |
| ✓ DNS[UDP/53~53]              | 158.12.2.4         | Enabled  |

يرورض دادعإلا ريغيو **ررحي** ةقطقط .2 ةوطخلا.

تادادعإلا ظفحل **ظفح** ىلع رقنا .3 ةوطخلا.

#### برض فذح

رايتخالاا ةناخ نم قرقحتف ،ددحم ذفنم ناونعل ةمجرت يأ فذح ديرت تنك اذإ .1 ةوطخلا اهديدحتل ةبسانملا ةمدخلا بناجب.

| ort Address Translation Table |                    |          |
|-------------------------------|--------------------|----------|
| Service                       | Name or IP Address | Status   |
| HTTPS[TCP/443~443]            | 192.158.2.3        | Disabled |
|                               | 158 12 2 4         | Enabled  |

.**فذح** قوف رقنا .2 ةوطخلا

تادادعإلاا ظفحل **ظفح** ىلع رقنا .3 ةوطخلا.

#### تامدخلا ةرادإ

ةفاضإ كيلع بجيف *،ةمدخلا* ةلدسنملا ةمئاقلا نمض ةنيعم ةمدخ يأ ىلع لصحت مل اذا نم ةنيعم ةمدخ ةيأ فذح وأ تامدخلا ةمئاق رييغت اضيأ كنكميو .ةبولطملا ةمدخلا كتاجايتحال اقفو ةمئاقلا.

*قمدخلا ةرادإ لودج* راطإ رەظي .**قمدخلا ةرادإ** قوف رقنا .1 ةوطخلا :

| Port Address Translation Table |                    |         |
|--------------------------------|--------------------|---------|
| Service                        | Name or IP Address | Status  |
| DNS[UDP/53~53]                 | 192.168.1.2        | Enabled |
| HTTP[TCP/80~80]                | 192.168.1.3        | Enabled |
| Add Edit Delete Servi          | ice Management     |         |

#### ةمدخ ةفاضإ

.ةمدخ 30 ىلإ لصي ام ةفاضإ كنكمي .ةمدخ ةفاضإل **ةفاضإ** قوف رقنا .1 ةوطخلا

|    | Service Name   | Protocol | External Port | Internal Port   |
|----|----------------|----------|---------------|-----------------|
|    | DNS            | UDP      | 53            | 53              |
|    | FTP            | TCP      | 21            | 21              |
|    | HTTP           | TCP      | 80            | 80              |
|    | HTTP Secondary | TCP      | 8080          | 8080            |
|    | HTTPS          | TCP      | 443           | 443             |
| Ad | d Edit Delete  |          |               | Page 1 🗸 of 4 💽 |
|    |                |          |               |                 |

ديدج فص ةفاضإ تمت:

| Service Name    | Protocol | External Port | Internal Port     |
|-----------------|----------|---------------|-------------------|
| DNS             | UDP      | 53            | 53                |
| FTP             | TCP      | 21            | 21                |
| HTTP            | TCP      | 80            | 80                |
| HTTP Secondary  | TCP      | 8080          | 8080              |
| HTTPS           | TCP      | 443           | <mark>44</mark> 3 |
|                 | TCP 🗸    |               |                   |
| Add Edit Delete |          | <b>X</b>      | Page 1 🗸 of 4 🕨   |
|                 |          |               |                   |

*.ةمدخلا مسا* لقح يف ةمدخلل بولطملا مسالا لخدأ .2 ةوطخلا

|    | Service Name   | Protocol | External Port | Internal Port    |
|----|----------------|----------|---------------|------------------|
|    | DNS            | UDP      | 53            | 53               |
|    | FTP            | TCP      | 21            | 21               |
|    | HTTP           | TCP      | 80            | 80               |
|    | HTTP Secondary | TCP      | 8080          | 8080             |
|    | HTTPS          | TCP      | 443           | 443              |
|    | TFTP           | TCP 🗸    |               |                  |
| Ad | d Edit Delete  |          |               | Page 1 🗸 of 4  🕨 |
|    |                |          |               |                  |

اذه .*لوكوتوربلل* ةلدسنملا ةمئاقلا نم بولطملا لوكوتوربلا رتخأ .3 ةوطخلا ىل ةصاخلا IP نيوانع ليوحت ىلع دعاسي يذلا لقنلا ةقبط لوكوتورب وه لوكوتوربلا .ةماعلا IP نيوانع

| Service Name            | Protocol                    | External Port | Internal Port     |
|-------------------------|-----------------------------|---------------|-------------------|
| DNS                     | UDP                         | 53            | 53                |
| FTP                     | TCP                         | 21            | 21                |
| HTTP                    | TCP                         | 80            | 80                |
| HTTP Secondary          | TCP                         | 8080          | 8080              |
| HTTPS                   | TCP                         | 443           | <mark>44</mark> 3 |
| TFTP<br>Add Edit Delete | TCP V<br>TCP<br>UDP<br>IPv6 |               | Page 1 🗸 of 4 🕨   |

- متي لاصتالل هجوم تنرتنإ لوكوتورب وه (TCP) لاسرإلا يف مكحتلا لوكوتورب TCP بولطمو هب قوثوم تانايب لقن ريفوتل همادختسإ.
- متي لصتم ريغ تنرتنإ لوكوتورب وه (UDP) مدختسملًا تانايب ططخم لوكوتورب UDP بترم ريغو هب قوثوم ريغ هنكلو ،تانايبلل عيرس لقن ريفوتل همادختسإ.
- تنرتنإلا لوكوتورب نم رادصإ ثدحاً وه (IPv6) تنرتنإلا لوكوتورب نم 6 رادصإلا IPv6 IP. عم نيمدختسملا نم ريثكلا باعيتسال همادختسإ نكمي

*ءانيم يجراخ* لاا يف يجراخ ءانيمك لمعتسي نأ ديرت تنأ نأ رسيأ مقر تلخد .4 ةوطخلا يئاەنلا مدختسملا زاەج نيب لاصتالا ءاشنإل يجراخلا ذفنملا مقر مادختسا متي .لاجم زامجو ةيجراخلا ةماعلا ةكبشلل

|    | Service Name   | Protocol | External Port | Internal Port   |
|----|----------------|----------|---------------|-----------------|
|    | DNS            | UDP      | 53            | 53              |
|    | FTP            | TCP      | 21            | 21              |
|    | HTTP           | TCP      | 80            | 80              |
|    | HTTP Secondary | TCP      | 8080          | 8080            |
|    | HTTPS          | TCP      | 443           | 443             |
|    | TFTP           | TCP 🗸    | 152           | 147             |
| Ad | d Edit Delete  |          |               | Page 1 🗸 of 4 🕨 |
|    |                |          |               |                 |

*ءانيم يلخادلا* يف يلخاد ءانيمك لمعتسي نأ ديرت تنأ نأ رسيأ مقر تلخد .5 ةوطخلا .صاخ ةكبش لاو ةادأ برض لا نيب ليصوت سسؤي نأ يلخاد ءانيملا تلمعتسا .لاجم

تادادعإلاا ظفحل **ظفح** ىلع رقنا .6 ةوطخلا.

ةمدخلا ةرادإ ريرحت

بناجب رايتخالا ةناخ ددح ،ةنيعم ةمدخل دادعإ يأ رييغت يف بغرت تنك اذإ .1 ةوطخلا ةبسانملا ةمدخلا ديدحتل ةبسانملا ةمدخلا.

| Service Name                  | Protocol | External Port | Internal Port |  |
|-------------------------------|----------|---------------|---------------|--|
| DHCP                          | UDP      | 67            | 67            |  |
| L2TP                          | UDP      | 1701          | 1701          |  |
| PPTP                          | TCP      | 1723          | 1723          |  |
| IPSec                         | UDP      | 500           | 500           |  |
| DCS                           | тср      | 41            | 2             |  |
| Add Edit Delete Page 4 v of 4 |          |               |               |  |
|                               |          |               |               |  |

ةمدخ ريرحت كنكمي ال .طقف اثيدح اهؤاشنإ مت يتلا ةمدخلا ريرحت كنكمي **:ةظحالم** ةدوجوم.

دادعإلا رييغتو **ريرحت** قوف رقنا .2 ةوطخلا.

تادادعإلاا ظفحل **ظفح** ىلع رقنا .3 ةوطخلا.

ةمدخلا ةرادإ فذح

| Service Name    | Protocol | External Port | Internal Port   |
|-----------------|----------|---------------|-----------------|
| DHCP            | UDP      | 67            | 67              |
| L2TP            | UDP      | 1701          | 1701            |
| PPTP            | TCP      | 1723          | 1723            |
| IPSec           | UDP      | 500           | 500             |
| DCS             | тср      | 41            | 2               |
| Add Edit Delete |          | ×             | Page 4 🗸 of 4 🕨 |
|                 |          |               |                 |

ةمدخلا بناجب رايتخالا ةناخ ددح ،ةنيعم ةمدخ ةيأ فذح يف بغرت تنك اذإ .1 ةوطخلا ةبسانملا ةمدخلا ديدحتل ةبسانملا.

ةدوجوم ةمدخ فذح كنكمي ال .طقف اثيدح ةأشنملا ةمدخلا فذح كنكمي **:ةظحالم**.

.**فذح** قوف رقنا .2 ةوطخلا

تادادعإلا ظفحل **ظفح** ىلع رقنا .3 ةوطخلا.

## رارقلا

ديدخت جاحسم RV32x sery VPN لا ىلع PAT تلكش حاجنب نآلاا تناأ.

ةمجرتاا مذه لوح

تمجرت Cisco تايان تايانق تال نم قعومجم مادختساب دنتسمل اذه Cisco تمجرت ملاعل العامي عيمج يف نيم دختسمل لمعد يوتحم ميدقت لقيرشبل و امك ققيقد نوكت نل قيل قمجرت لضفاً نأ قظعالم يجرُي .قصاخل امهتغلب Cisco ياخت .فرتحم مجرتم اممدقي يتل القيفارت عال قمجرت اعم ل احل اوه يل إ أم اد عوجرل اب يصوُتو تامجرت الاذة ققد نع اهتي لوئسم Systems الما يا إ أم الا عنه يل الان الانتيام الال الانتيال الانت الما